**Test et inspection** 

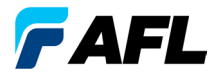

# OTDR FlexScan® FS300 Avec SmartAuto® et LinkMap® Guide de référence rapide

www.AFLglobal.com

# Contrôles, affichage, interfaces

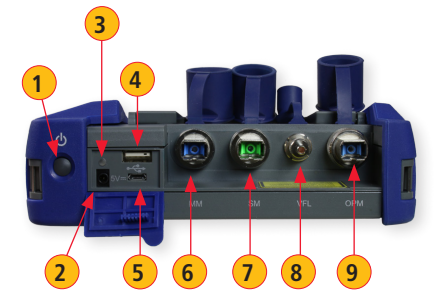

TAFL FLEXSCAN 11 12 13 Réservé

- 1 Bouton Marche
- 2 Prise d'alimentation (5 V CC)
- Indicateur de charge/CA
- 4 Port USB
- 5 Port micro USB
- 6 MM OTDR/Port source
- 7 SM OTDR/Port source
- 8 Port VFL
- 9 Port du wattmètre
- 10 Écran tactile
- 11 Bouton Accueil
- 12 Bouton Démarrer/Arrêter le test
- 13 Bouton VFL
- 14 Indicateur VFL

#### Charge de la batterie

- Branchez la fiche du chargeur CA inclus dans la prise secteur CA.
- Branchez le connecteur du chargeur à la prise d'alimentation (2).
- Le voyant LED 3 indique l'état de charge comme suit : ÉTEINT : chargeur CA non connecté ROUGE : charge de la batterie en cours VERT : batterie totalement chargée
- FlexScan se charge pendant son utilisation.

#### Configuration de FlexScan pour l'arrêt automatique

- Dans l'écran d'accueil, sélectionnez le menu Paramètres.
- Localisez et sélectionnez le menu de minuterie d'Arrêt automatique.
- Dans le menu de minuterie d'Arrêt automatique, sélectionnez l'option d'économie d'énergie souhaitée (Jamais, 5 min, 15 min).

# Écran d'accueil

L'écran d'accueil est affiché au démarrage de FlexScan. Cet écran propose les menus des modes Test et Utilitaire, qui permettent aux utilisateurs de définir les paramètres de test, de sélectionner les préférences utilisateur, de gérer les résultats de tests enregistrés, de configurer les paramètres généraux et d'exécuter d'autres fonctions de test. À partir d'un autre écran, vous revenez à l'écran d'accueil en

appuyant sur le bouton Accueil  $m{\Uparrow}$  ou en touchant la touche Retour  $m{\circlearrowright}$ .

#### Récapitulatif des modes et fonctions de test

- SmartAuto® OTDR (recommandé) : Configurez et exécutez le test SmartAuto OTDR à l'aide de la méthode d'acquisition à impulsions multiples.
- **2 Expert OTDR :** Configurez et exécutez le test Expert OTDR avec moyenne.
- **3** Mode Temps Réel : Configurez et lancez le test OTDR avec des mises à jour en temps réel.
- 4 Source (OLS) & Wattmètre (OPM) : Mesurez la puissance et la perte ; générez les tonalités d'identification des fibres ; activez la source de lumière.
- 5 Inspection Connecteur : Affichez les résultats de l'inspection connecteur reçus à partir de la sonde FOCIS Flex.

#### Récapitulatif des fonctions et des modes Utilitaire

- **6** Mes Projets : Touchez pour afficher les résultats de test.
- **7 USB** : Touchez pour activer le transfert de fichier à partir de/vers un PC.
- 8 Précé : Touchez pour afficher les résultats de test les plus récents.
- 9 Param. : Touchez pour configurer les paramètres généraux.
- **10** Menu : Touchez pour afficher l'écran d'informations sur les dispositifs.
- **11 USB :** Indique que la clé USB externe est détectée.
- 12 Icône de batterie : Indique le niveau de charge de la batterie.

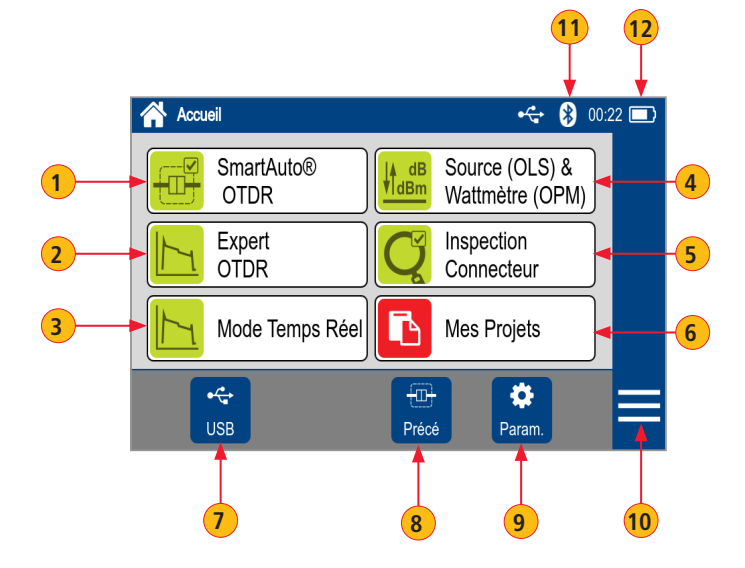

## Configurer et lancer le test OTDR SmartAuto®

#### Récapitulatif des Paramètres par défaut du Mode SmartAuto OTDR

- **1 Type Réseau.** Touchez pour sélectionner l'un des types suivants :
  - FTTH PON, Monomode
  - Point-à-Point, Monomode
  - Point-à-Point, Multimode
- Si FTTH PON (A) est sélectionné, configurez les coupleurs.
  - Appuyez sur chaque champ de coupleur souhaité (situé en dessous du diagramme PON ! (B))
     pour afficher le sous-écran et configurer le rapport de division. Il est possible de configurer jusqu'à 3 coupleurs.
  - Si Auto C est sélectionné : FS300 détecte automatiquement les coupleurs et envoie un rapport sur le rapport de division à partir de la perte.

**Remarque :** Si Auto est sélectionné, la perte excessive au niveau du coupleur peut entraîner un rapport de division incorrect dans le rapport.

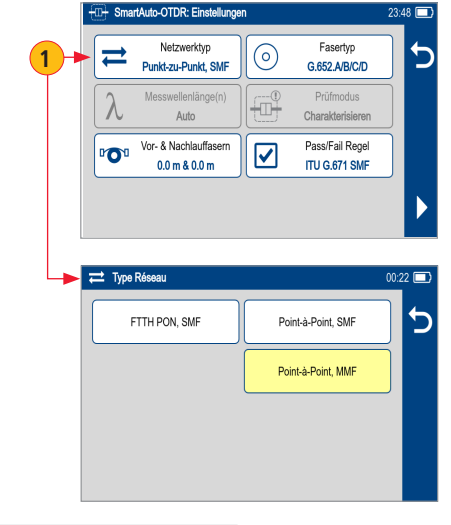

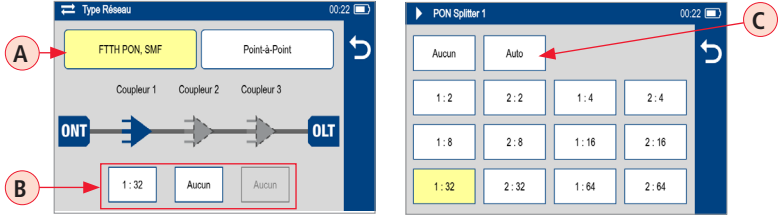

## Configurer et lancer le test OTDR SmartAuto®

- 2 Type de Fibre. Sélectionnez l'un des types suivants :
  - Multimode OMx ou Utilisateur
  - Monomode G.65x ou Utilisateur
- 3 Bobine Entrée & Sortie :
  - D Appuyez sur Bobine Entrée pour configurer la longueur de la bobine entrée, si elle est utilisée.
  - $(\mathbf{E})$  Appuyez sur Bobine Sortie pour configurer la longueur de la bobine sortie, si elle est utilisée.
  - F Touchez Vérif Connexion OTDR pour activer/désactiver la vérification. Lorsqu'elle est activée, FS300 vérifie la connexion OTDR avec la Bobine Entrée ou le câble de connexion au début du test.
- 4 Limites (Passe / échec) : Indique les Limites (Passe / échec) des événements LinkMap sélectionnés.
  - Touchez pour sélectionner ITU G.671, TIA-568.3-D ou Utilisateur.
    - **Remarque :** Résultats du test OTDR évalués en comparaison avec les limites sélectionnées ou configurées :
- 5 Touchez ► pour lancer le test SmartAuto.
- 6 Touchez Retour (←) pour revenir à l'écran d'accueil.

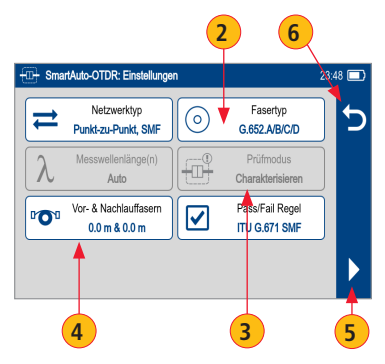

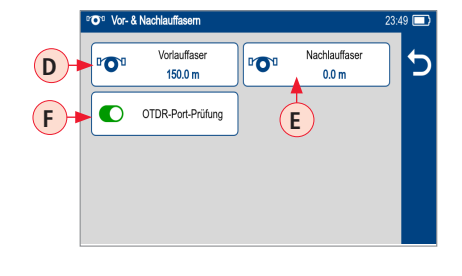

## Modes OTDR : Détection Fibre Active et Vérification connexion OTDR

#### **Détection Fibre Active**

Pour éviter les interruptions de service sur les PON en temps réel, FlexScan effectue une vérification de fibre active avant chaque test OTDR. Si une fibre active est détectée, les modèles FS300-325 affichent un écran d'avertissement (A) et n'autorisent pas les tests.

Vérification connexion OTDR

Une vérification connexion OTDR optionnelle permet aux utilisateurs de détecter les connecteurs sales, endommagés, mal serrés ou mal assortis (UPC vers APC).

Pour effectuer la vérification connexion OTDR :

- 1. Activez l'option Vérif connexion OTDR **B** dans l'écran OTDR ou Paramètres généraux, puis lancez un test OTDR.
- 2. FlexScan évaluera la perte et la réflectance de la connexion OTDR à la Bobine Entrée (anneau de fibre) ou de la fibre en cours de test.
- 3. Si une perte ou une réflectance excessive est détectée, l'OTDR affiche l'écran d'avertissement « Vérif connexion Mal » (C). À partir de cet écran, l'utilisateur peut choisir d'effectuer l'une des opérations suivantes :

- Annulez un test en touchant Annuler D ou Retour E.

- Nettoyez les connecteurs, puis répéter la vérification connexion OTDR en touchant Revérifier **F**.
- Continuez les tests sans contrôle et sans nettoyage de la connexion en appuyant sur Continuer 6.

**Remarque :** Le test d'une fibre avec une mauvaise qualité de lancement peut entraîner de mauvais résultats de test.

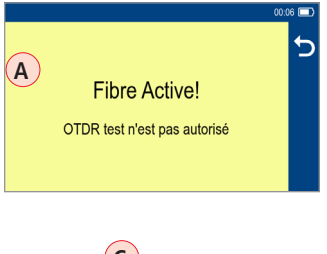

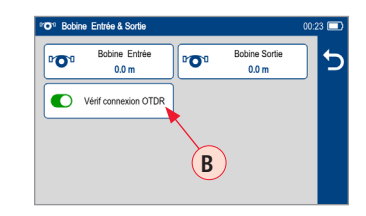

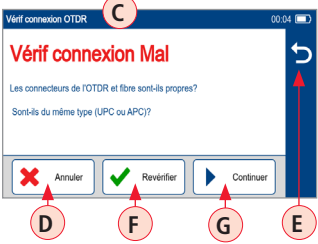

## Vues des résultats de test OTDR

**SmartAuto® OTDR et Expert OTDR :** Les résultats de test peuvent être affichés dans quatre vues différentes présentées ci-après :

1 🕂 Yue LinkMap : affiche une représentation à base d'icônes du réseau.

2 III Vue Table événements : affiche les mesures pour le résumé du lien, l'événement ou la section sélectionnée.

3 📐 Vue Trace : affiche OTDR Trace,

l'échelle du graphique (dB/div et m/div), les emplacements de curseur A/B, la distance des curseurs A à B, la perte, la réflectance et les mesures de perte/distance.

4 🛈 Vue Informations test : affiche un résumé des paramètres OTDR utilisés pour ce test.

Afficher chaque vue en touchant l'onglet associé.

Mode Temps Réel : Les résultats des tests sont affichés dans la Vue Trace 3 uniquement.

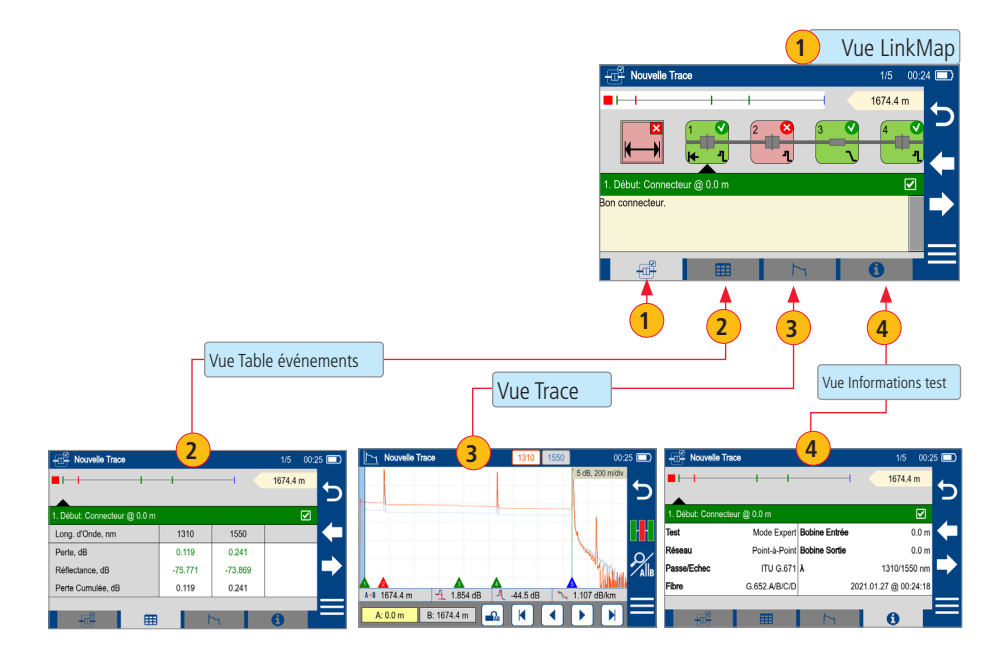

## Test en mode SmartAuto® OTDR

Lancez le test SmartAuto en touchant la touche programmable ▶ ou en appuyant sur le bouton Démarrer/Arrêter.

- 1. FlexScan commence le test par la détection de fibre active et, si AUCUNE fibre n'est détectée, passe à l'étape suivante.
- Si la Vérification connexion OTDR est activée, FlexScan contrôle la perte et la réflectance de la connexion OTDR.
- Si la qualité de lancement est bonne, FlexScan commence le test au niveau des longueurs d'onde à partir des paramètres SmartAuto.
- 4. Une fois le test terminé, FlexScan affiche l'écran LinkMap<sup>®</sup>, qui propose le menu principal en mode SmartAuto OTDR.

#### Caractéristiques de la Vue LinkMap®

LinkMap fait appel aux icônes pour représenter le réseau analysé.

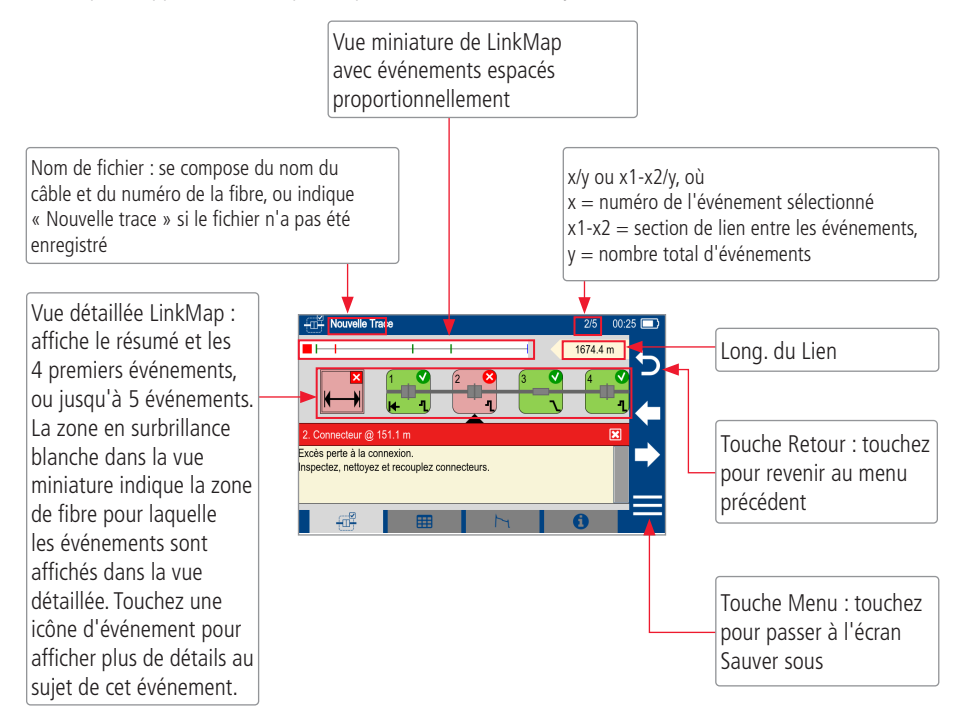

# Caractéristiques de la Vue LinkMap®

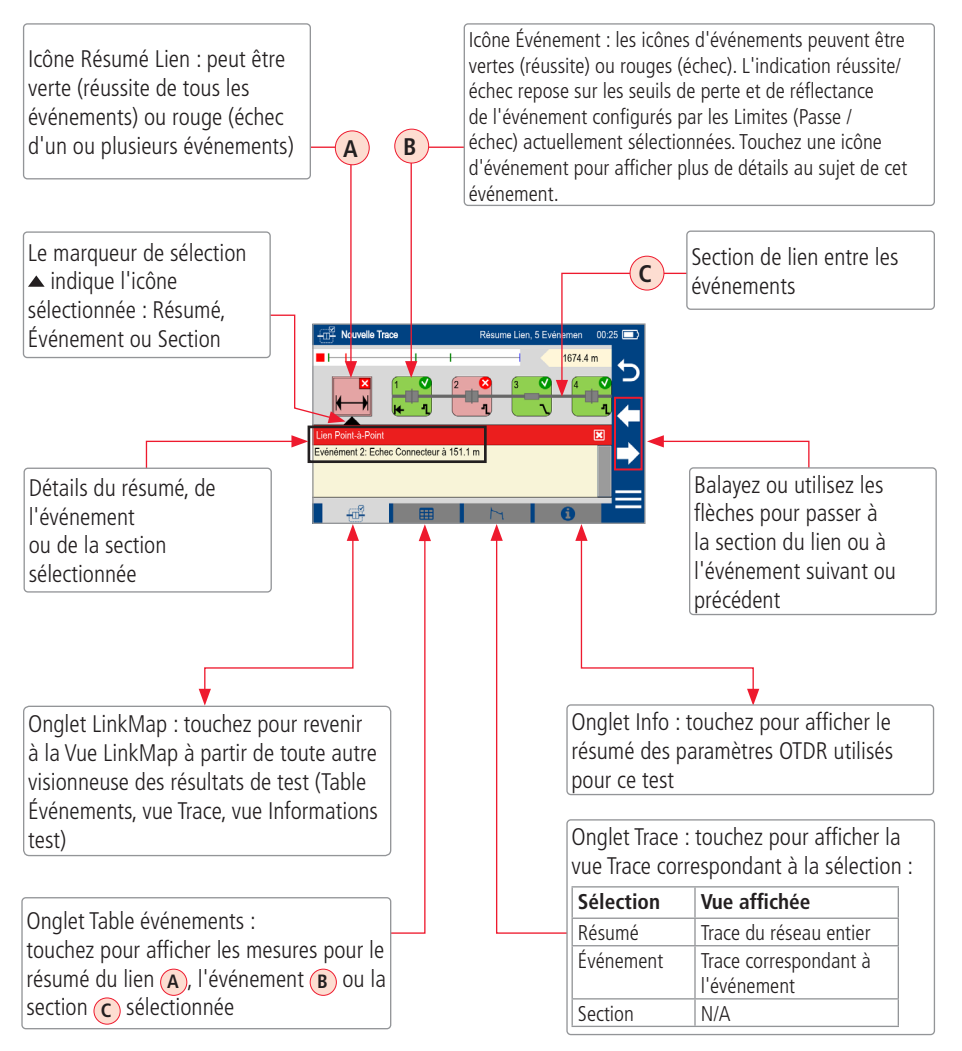

## Caractéristiques de la Vue Trace

Il est possible d'accéder à la vue Trace à partir de toute autre vue de résultat en touchant l'onglet Trace La vue Trace affiche OTDR Trace, l'échelle du graphique (dB/div et m/div), les emplacements de curseur A/B, la distance des curseurs A à B, la perte, la réflectance et les mesures de perte/distance.

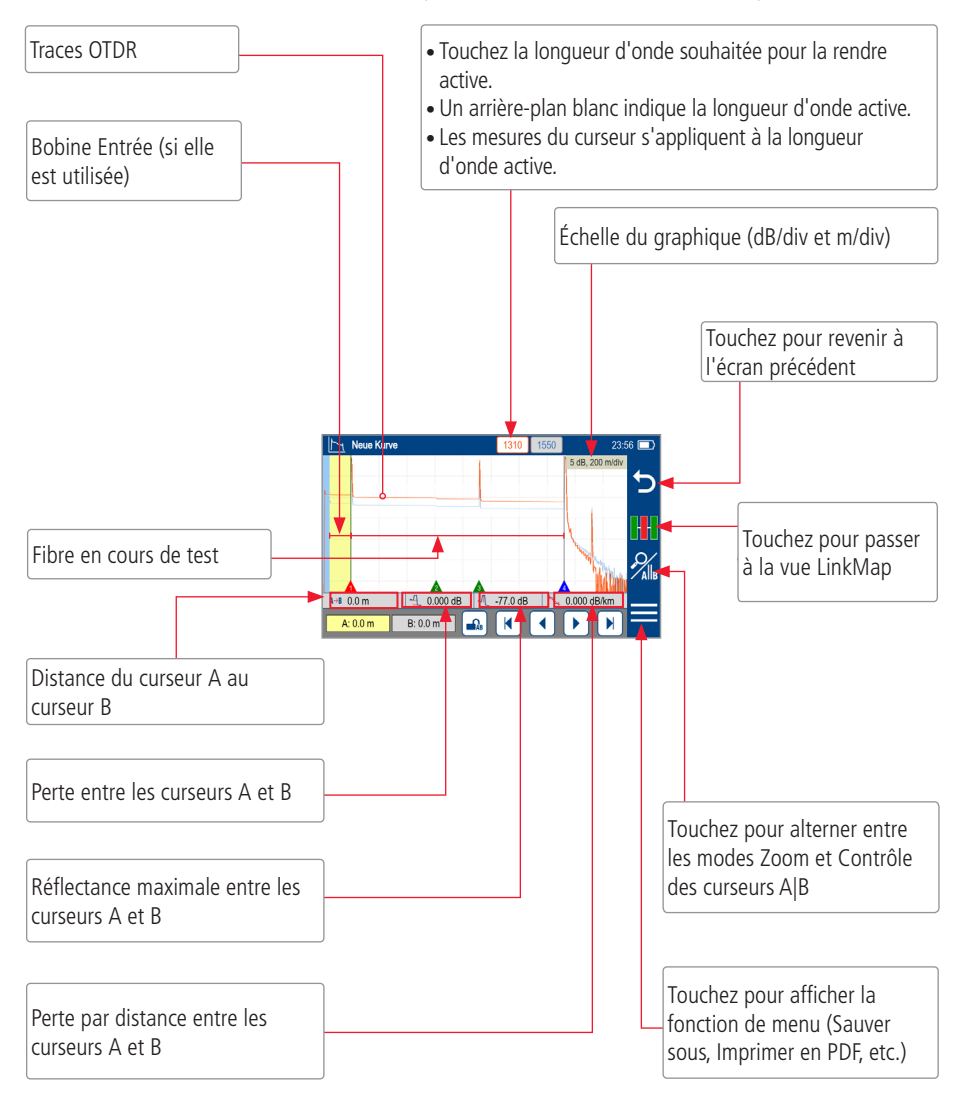

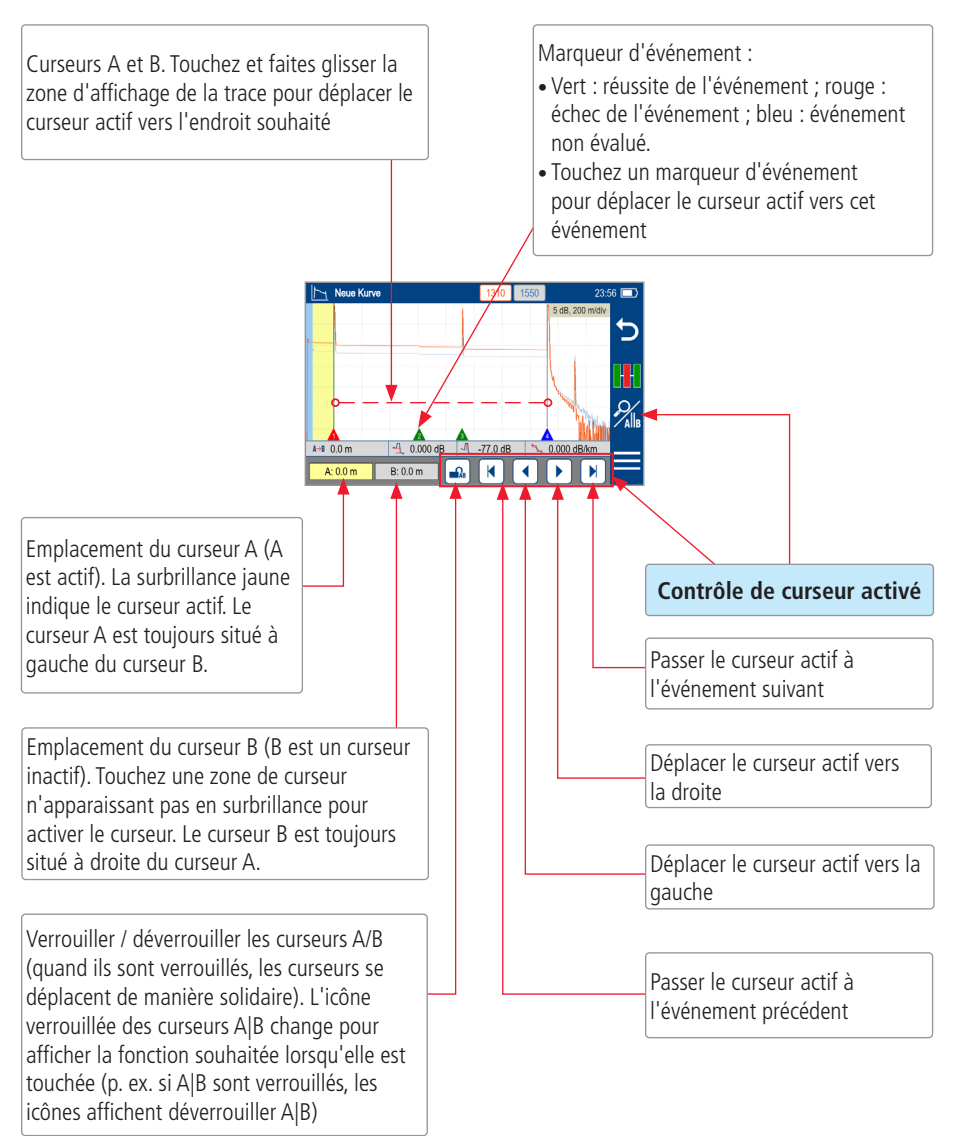

## Vue Trace : contrôle de curseur activé

## Vue Trace : contrôle de zoom activé

#### Remarque :

- Zoomer/dézoomer recentre la trace autour du point d'intersection entre le curseur actif et la trace de longueur d'onde active.
- L'icône zoomer/dézoomer change pour afficher la fonction souhaitée lorsqu'elle est touchée (p. ex. si le zoom est activé, l'icône affiche l'état dézoomer).

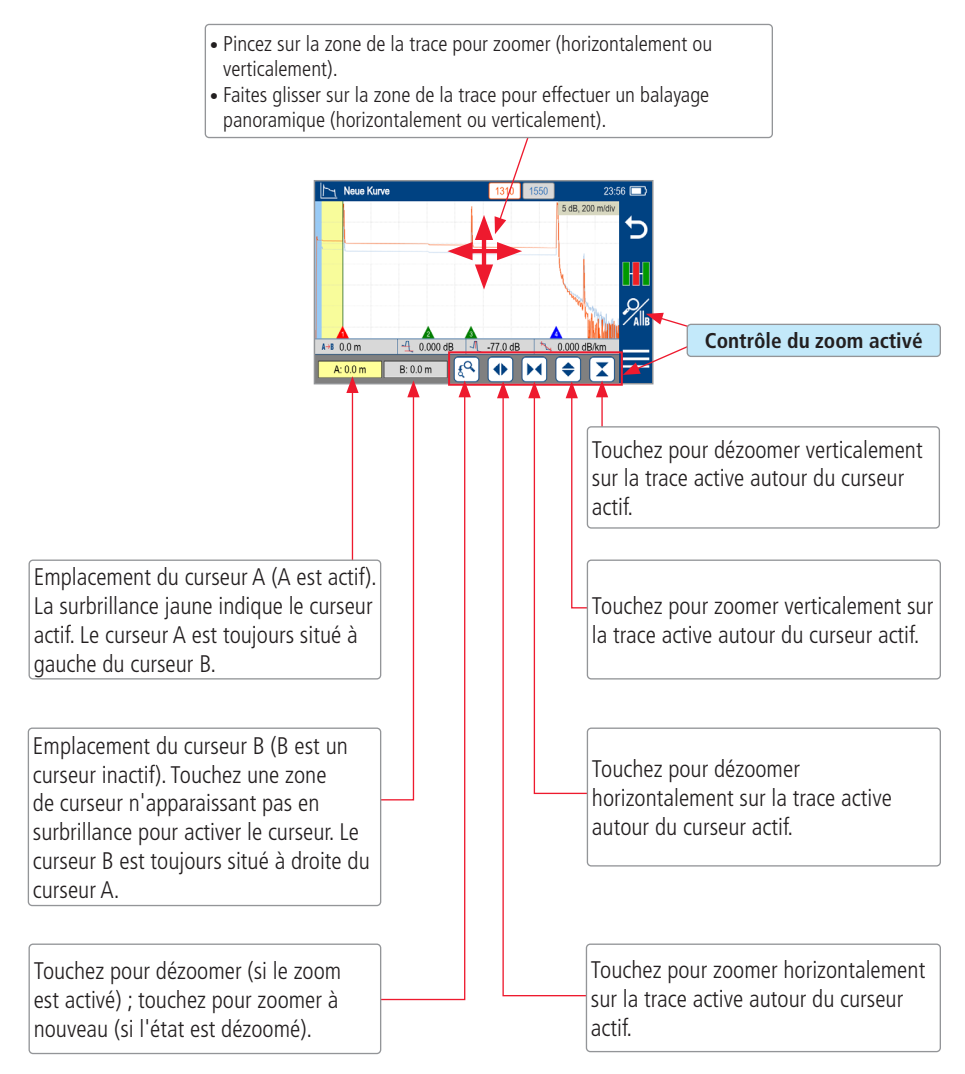

## Impression des résultats en PDF

Les résultats de test enregistrés peuvent être organisés en rapports et imprimés sous la forme de fichiers PDF si besoin.

- 1 Naviguez vers les résultats de test souhaités et touchez Menu (≡) à partir de l'affichage des résultats.
- 2 Touchez Imprimer en PDF à partir du menu affiché.
- 3 Sélectionnez les options pour inclure un résumé et configurer le contenu de l'impression.
  - Faites défiler pour configurer des options supplémentaires.
- 4 Touchez OK pour terminer la configuration et générer un rapport PDF.
  - Le rapport PDF généré sera enregistré dans le même dossier RÉSULTATS > TRACES > PROJET en tant que résultats du test.
- 5 Touchez ok lorsque vous avez terminé.

#### Chargement du rapport PDF vers le PC

- Connectez FlexScan à un PC (via le port micro USB de FlexScan et le port USB du PC).
- Sur FlexScan, activez le mode USB (sur l'écran d'accueil).
- Sur le PC, naviguez vers FS300 (X:) > RÉSULTATS > TRACES > « Dossier de destination du PROJET ».
- Chargez le rapport PDF de FlexScan vers le PC.

**Remarque :** Une future mise à jour du logiciel permettra l'envoi du PDF vers un autre dispositif via Bluetooth ou Wi-Fi (option Bluetooth/Wi-Fi nécessaire).

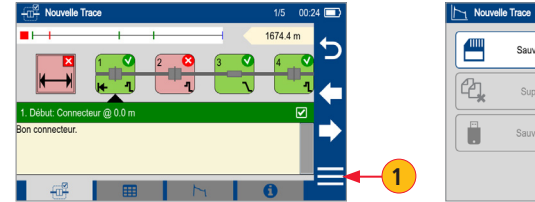

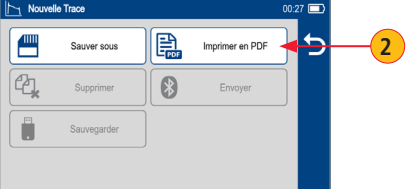

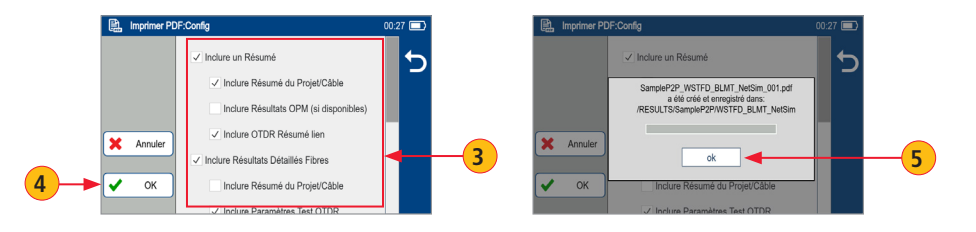

## Sauvegarder les résultats enregistrés sur une clé USB

Pour sauvegarder des résultats enregistrés en interne sur une clé USB :

- 1 Branchez la clé USB externe dans FlexScan.
- 2 À partir de l'écran d'accueil, touchez « Mes Projets ».
- 3 Si l'icône Dossier Haut L est affichée, touchez-la pour naviguer vers le niveau Projets jusqu'à ce que l'icône L disparaisse.
- 4 Vérifiez que la mémoire interne est actuellement sélectionnée (l'icône de carte mémoire est affichée).
  - Si USB est sélectionné, touchez l'icône de clé USB pour passer à la mémoire interne.
- 5 Touchez l'icône de menu ≡.
- 6 Touchez Sauver.
- 7 Attendez jusqu'à ce que le messager « Sauver en cours sur USB » disparaisse.

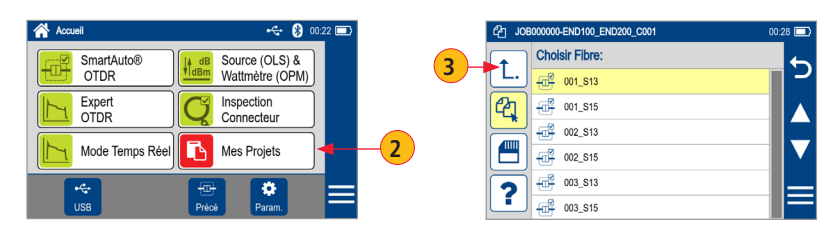

|    | Proj | ets (Mé | m Interne, 99% disponible) | 00:28 💷  |
|----|------|---------|----------------------------|----------|
|    |      | Choi    | sir un Projet:             | <b>6</b> |
|    |      | 6       | JOB000000                  | 2        |
|    |      | 6       | JOB00000000                |          |
|    |      | P.      | JOB00000000                |          |
| 4→ |      | 6       | NetSim                     |          |
|    |      | •       | SampleConnInspect          |          |
|    |      | •       | SampleP2P                  |          |
|    |      |         |                            | 1        |
|    |      |         |                            | 5        |

| 20101 0000 |                     | Imprimer en PDF | כון              |                         |
|------------|---------------------|-----------------|------------------|-------------------------|
| Supprimer  | 8                   | Envoyer         |                  |                         |
| Sauver     | ]                   |                 |                  | -(                      |
|            | iupprimer<br>Sauver | sauver          | upprimer Envoyer | apprimer Envoyer Sauver |

|    | 📋 Sauver |                         | 00:28 🗔 |
|----|----------|-------------------------|---------|
|    |          | Sauver en cours sur USB | 5       |
| 7— |          |                         |         |
|    |          |                         |         |
|    |          | Annuler                 |         |

## Paramètres généraux

Dans l'écran Paramètres généraux, touchez le champ de paramètre souhaité pour afficher un sous-menu et effectuer les réglages comme suit :

- **1** Sélectionnez la langue (ajoutée dans une mise à jour ultérieure)
- 2 Sélectionnez les unités de distance
- 3 Configurez la connexion Wi-Fi (mise à jour ultérieure)
- 4 Définissez le volume du son
- 5 Réglez la date et l'heure
- 6 Réglez la minuterie d'Arrêt automatique
- Activez/configurez le Bluetooth
- 8 Définissez la luminosité et l'atténuation automatique
- 9 Configurez Auto Sauve/Envoyer
- **10** Activer/désactiver la vérification connexion OTDR
- 11 Restaurez les paramètres d'usine
- 12 Configurez le contrôle de périphérique MPO (si le périphérique est connecté et activé)
- 13 Configurez la fonction Bouton de Caméra : en cas de configuration en tant que « Capture d'écran », appuyez et relâchez le bouton de caméra pour capture l'écran actuel et l'enregistrer dans le dossier \CAPTURES dans la mémoire interne. Il est possible de charger les captures d'écran sur un ordinateur via le port micro USB.
- 14 Affichez les résultats FOCIS Flex reçus dans une fenêtre contextuelle ou enregistrez en arrière-plan

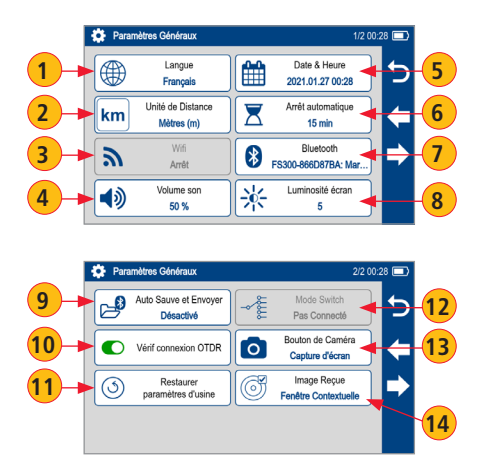

## Source de lumière et fonctionnement du wattmètre

#### Paramètres et fonctions source

- 1 Touchez pour activer/désactiver la source de lumière. Le laser ROUGE (A) indique que la source est en MARCHE.
- 2 Touchez pour sélectionner le mode de test : Wave ID, CW, Tone (270 Hz, 330 Hz, 1 kHz, 2 kHz).
  - Sélectionnez le mode Wave ID pour activer les mesures de pertes les plus rapides. Dans ce mode, la source FlexScan transmet les informations de longueur d'onde, permettant à un wattmètre Wave ID de synchroniser et de mesurer la puissance aux longueurs d'onde reçues.
  - Utilisez le mode CW pour générer une onde lumineuse continue à une seule longueur d'onde.
  - Générez une tonalité pour l'identification de la fibre (270 Hz, 330 Hz, 1 kHz, 2 kHz).
- **3** Touchez pour sélectionner la longueur d'onde de test : 850 nm, 1300 nm, 1310 nm, 1550 nm.

#### Paramètres et fonctions du wattmètre

- 4 Si l'appareil est utilisé avec une source autre que Wave ID, touchez pour sélectionner la longueur d'onde. Si l'appareil est utilisé avec une source Wave ID, le wattmètre se synchronise automatiquement sur les longueurs d'onde reçues et les affiche.
- 5 Maintenez enfoncé pour enregistrer la ou les nouvelles références aux longueurs d'onde reçues. Touchez Réf. / Enreg. pour afficher les références stockées.
- 6 Touchez pour basculer entre le mode puissance (dBm ou Watts) et perte (dB).

**Remarque :** le wattmètre détecte et indique les tonalités d'identification des fibres lorsque l'appareil est utilisé avec une source de lumière capable de générer un signal de tonalité modulée.

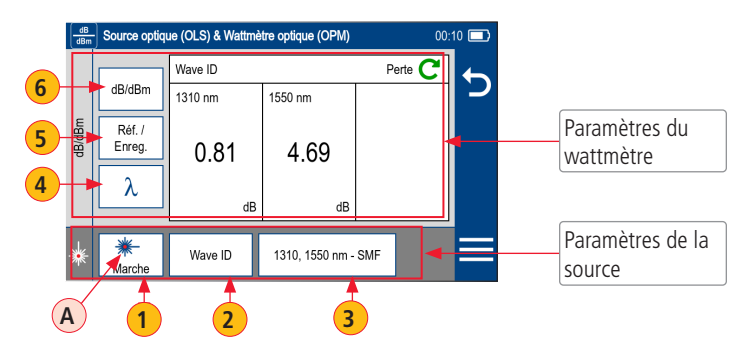

## Gestionnaire de fichiers

Il est possible de stocker les résultats du test de fibres (A) dans la mémoire interne de FlexScan ou sur une clé USB externe.

Les résultats de test enregistrés sont organisés dans un sous-dossier de groupe de fibres (B) dans un dossier Projet (C).

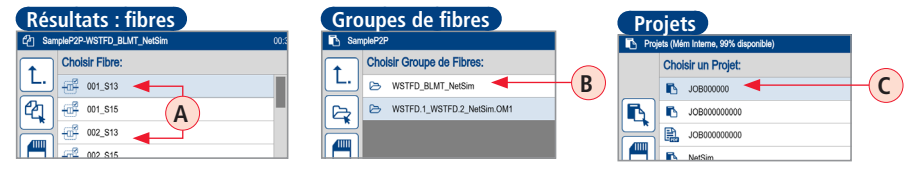

Le nom d'un résultat enregistré se compose de plusieurs paramètres, qui sont définis dans l'écran Sauver sous **D**.

Les dossiers Groupe de Fibres sont affichés comme suit : <Fin1>\_<Fin2>\_<Câble>

Les fichiers de résultat des tests individuels sont nommés et affichés comme suit :

|     | Écran Sau  | VET SOUD<br>Projet: Groupe Fibres: Résu | Itat                    | 00:29 🗖 |
|-----|------------|-----------------------------------------|-------------------------|---------|
|     | X Annuler  | Projet<br>JOB000000                     |                         | 5       |
| E   | Sauve dans | Groupe Fibres<br>Fin 1<br>END100        | Fin 2<br>END200         |         |
| (F) | 🗸 ок       | Câble<br>C001                           | Fibre# OTDR @ 004 Fin 1 |         |

 $<\!\!Fin1\!\!>\!<\!\!Fin2\!\!>\!<\!\!C\hat{a}ble\!\!>_<\!\!Fibre\#\!\!>_<\!\!Codelongueurdonde\!\!>.SOR.$ 

- Touchez Résultats (E) pour afficher le Gestionnaire de fichiers et naviguer vers le dossier Projet / Groupe de fibres souhaité.
- Projet, Fin 1, Fin 2 et Câble sont définis par l'utilisateur dans l'éditeur de texte.
- Le numéro des fibres incrémente automatiquement après chaque enregistrement, mais il peut être modifié dans l'éditeur de numéro si besoin.
- Touchez OK **F** lorsque vous avez terminé.

Pour obtenir des rapports OTDR bidirectionnels, les résultats doivent être obtenus et stockés à partir de chaque fin du réseau :

 Utilisez les mêmes paramètres de test (distance, largeur d'impulsion, etc.) dans les deux directions. Utilisez les mêmes câbles de lancement et de réception dans les deux directions. Définissez la Fin 1 OTDR@ pour tester à partir d'une direction. Définissez Fin 2 OTDR@ pour tester à partir de l'autre direction. La moyenne bidirectionnelle et la génération de rapport sont utilisées à l'aide de TRM® 3.0.

#### Enregistrement des résultats

- 1 En vue Résultats, touchez l'icône de menu  $\equiv$ .
- 2 Touchez « Sauver sous ».
- 3 Modifiez les champs [Projet], [Fin1], [Fin2], [Câble], [Fibre#] et [OTDR@] utilisés pour identifier les résultats enregistrés : touchez l'un des champs pour le modifier.
  - Pour un test OTDR bidirectionnel : Définissez Fin 1 OTDR@ pour tester à partir d'une direction ; définissez Fin 2 OTDR@ pour tester à partir de l'autre direction.
  - Touchez OK lorsque vous avez terminé.
- 4 Touchez « Sauver sous » pour visualiser, parcourir et sélectionner le dossier Projet/Groupes de fibres de destination. Touchez Retour ← pour revenir à l'écran Sauver sous.
- 5 Touchez OK pour enregistrer les résultats de test.

#### Enregistrement des résultats pour la création de rapports bidirectionnels :

- Les résultats doivent être obtenus et stockés à partir de chaque fin du réseau. La moyenne bidirectionnelle et la génération de rapport sont utilisées à l'aide de TRM 3.0.
- Pour vérifier que TRM peut associer les résultats des deux fins, il est indispensable de nommer correctement les résultats de test :
- Utilisez le même nom de projet et nom de groupe de fibres pour le test à partir de chaque fin.
- Nom de groupes de fibres créé à partir des noms des champs Fin1, Fin2 et Câble.
- Utilisez les mêmes noms Fin1 et Fin2.
  - Les noms Fin1 et Fin2 doivent être échangés lors du test à partir de la Fin2.
  - Réinitialisez le numéro de fibre vers la même fibre de démarrage lors du test à partir de la Fin2.

| TT- Hotom Coor                                                                                                    | Rés                                                      | sume Lien, 5 Ev                          | énemen Ol       | ):30 🗖          |
|----------------------------------------------------------------------------------------------------|----------------------------------------------------------|------------------------------------------|-----------------|-----------------|
|                                                                                                    | -+                                                       | ++ <                                     | 1672.9 m        | 5               |
| Lien Point-à-Point                                                                                                    |                                                          |                                          | V               | ]               |
| Long. d'Onde, nm                                                                                                    | 1310                                                     | 1550                                     |                 |                 |
| Perte Lien, dB                                                                                                    | 1.943                                                    | 1.861                                    |                 |                 |
| ORL du Lien, dB                                                                                                    | < 35.242                                                 | 40.901                                   |                 |                 |
| Atténuation Lien, dB/km                                                                                                   | 1.161                                                    | 1.112                                    |                 |                 |
|                                                                                                    |                                                          |                                          | -               |                 |
|                                                                                                    |                                                          | 7                                        | 0               |                 |
|                                                                                                    |                                                          |                                          |                 |                 |
| Nouvelle Trace                                                                                                    |                                                          |                                          | 0               | ):27 🗖          |
|                                                                                                    |                                                          |                                          |                 | 6               |
| Sauver sou                                                                                                    |                                                          | Imprimer                                 | en PDF          | כין             |
|                                                                                                    |                                                          |                                          |                 |                 |
| Supprime                                                                                                    |                                                          | Envo                                     | iyer            |                 |
|                                                                                                    |                                                          |                                          |                 |                 |
|                                                                                                    |                                                          |                                          |                 |                 |
| Sauvegard                                                                                                    | er                                                       |                                          |                 |                 |
| Sauvegard                                                                                                    | er                                                       |                                          |                 |                 |
| Sauvegard                                                                                                    | er                                                       |                                          |                 |                 |
| Sauvegard                                                                                                    | er                                                       |                                          |                 |                 |
| D Sauvegard                                                                                                    | er                                                       | auliat                                   |                 |                 |
| Sauvegard                                                                                                    | er<br>Groupe Fibres: Ré                                  | sultat                                   | 0               | 0:29 💽          |
| Sauvegard                                                                                                    | er<br>Groupe Fibres: Ré                                  | sultat                                   | 0               |                 |
| Sauvegard  Sauver sous - Projet:  Annuler Projw                                                                           | Groupe Fibres: Ré                                        | sultat                                   | 0               |                 |
| Sauvegard                                                                                                    | Groupe Fibres: Ré                                        | sultat                                   | O               |                 |
| Sauver sous - Projet:  Annuler  Sauver and Fight                                                                          | Groupe Fibres: Ré<br>t<br>2000000<br>pe Fibres           | suitat                                   | 0               | )               |
| Sauvegard     Sauvegard     Sauvegard     Sauvegard     Sauvegard     Sauvegard     Sauvegard     Sauvegard     Sauvegard | Groupe Fibres: Ré<br>2000000<br>pe Fibres                | sultat                                   | 0               | ).29 <b>•</b> ) |
| Sauver sous - Projet     Sauver sous - Projet     Annuler     Job     Sauve dans     Fin     ENC                          | Groupe Fibres: Ré<br>a<br>concoco<br>se Fibres<br>100 3  | Sulfat                                   | 3               | ).29 🗈          |
| Sauvegard     Sauvegard     Sauver sous - Projet     Annuler     JOB     Sauve dans     Fin1     NO     OK     OK         | er<br>Groupe Fibres: Ré<br>2000000<br>20 Fibres<br>100 3 | Sulfat<br>3<br>Fin 2<br>END200<br>Fibre# | O<br>O<br>TDR @ | 5               |

# Rappel des résultats de test enregistrés

#### Pour visualiser les résultats de test enregistrés

- À partir de l'écran d'accueil, touchez « Mes Projets » (A).
- Parcourez l'écran Projet/Groupes de fibres/Fibre pour localiser l'enregistrement de test souhaité, puis touchez-le pour afficher les résultats de test.
  - Touchez les flèches haut/bas (B) ou faites glisser pour défiler dans la liste de fichiers vers le haut/bas.
  - Touchez la touche Dossier Haut L C pour naviguer vers le niveau supérieur de Groupes de fibres ou Projets.
  - Touchez l'icône de mémoire/USB D pour alterner entre la clé USB et la carte mémoire interne (si une clé USB est utilisée).

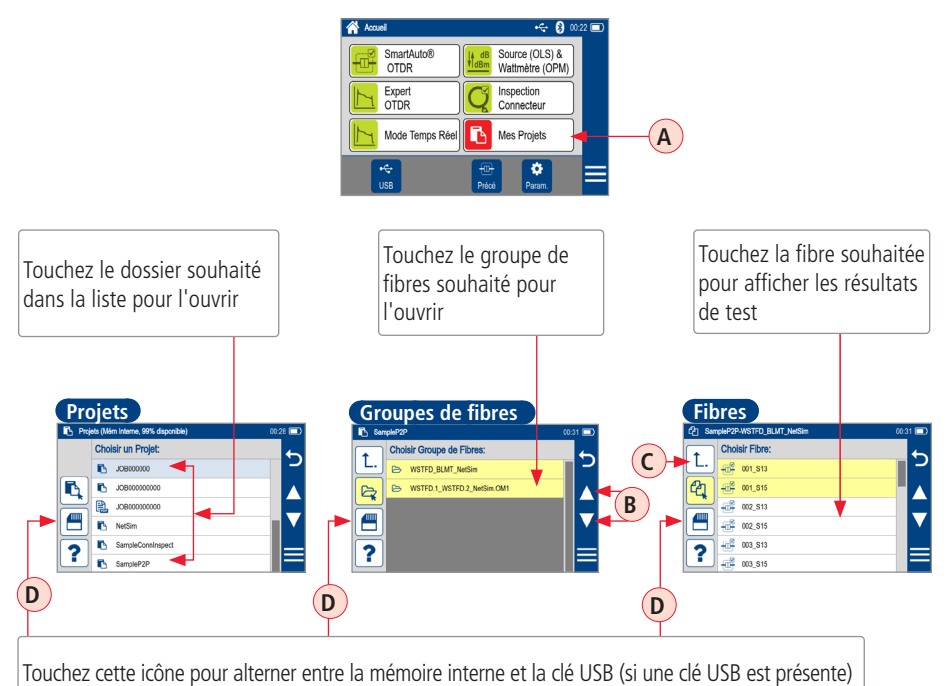

Consultez le manuel de l'utilisateur FlexScan (disponible sur la clé USB fournie, ainsi que sur **www.AFLglobal.com**).

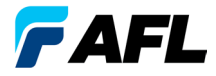

# Merci d'avoir choisi AFL Test et inspection !

www.AFLglobal.com